### PLANEX COMMUNICATIONS INC.

# **CF-U11**

USBコンパクトフラッシュ カードリーダー/ライター

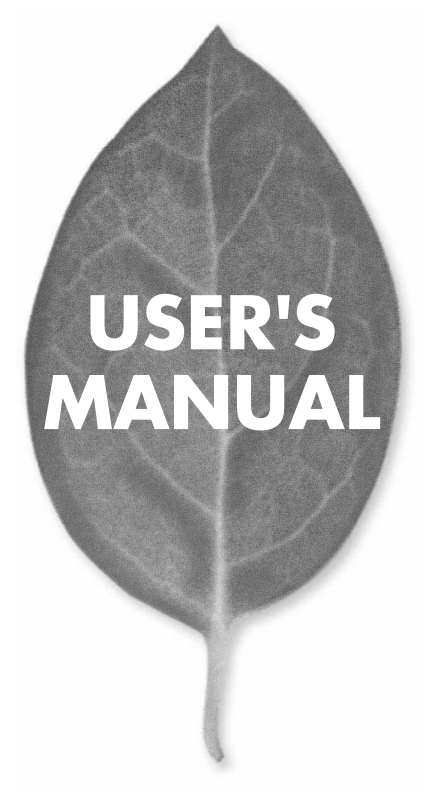

## 本製品を安全にお使いいただくために

## ⚠警告

本製品をご利用の際は、以下の注意点を必ずお守りくだ さい。これらの事項が守られない場合、感電、火災、故障 などにより使用者の重傷または死亡につながるおそれ があります。

## 分解・改造・修理はダメ!

製品内部の部品を改造・交換しないでく ださい。 感電や火災につながるおそれが あります。

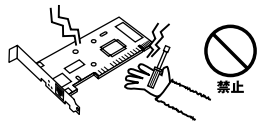

## 正しい電圧で使用して!

―トセンターまでご連絡ください。

## 雷のときはさわらないで!

雷が発生している間は、製品各部および ケーブルにさわらないでください。感電 するおそれがあります。

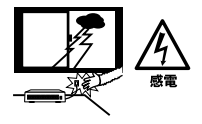

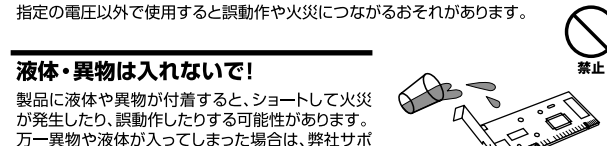

#### 設置・保管場所をもう一度確認して!

以下の場所での本製品のご利用や保管は避けてください。これらの場所で設置・保管を 行うと誤動作や感電、火災につながる危険があります。

- ・本製品が落下する可能性のある不安定な場所
- ・直射日光のあたる場所、高温または多湿の場所(暖房器具の側も含む)
- ・急激に温度変化する可能性のある場所(結露のおそれがある場所)
- ・振動の激しい場所
- ・ほこりの多い場所
- ・静電気を帯びやすい場所(絨毯の上も含む)
- ・腐食性のガスが発生する場所

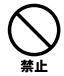

## このマニュアルの構成

本マニュアルは以下のような構成になっています。

#### 必ずお読みください

. . . . . . . . . . . . . . . .

#### 第1章 はじめに

本製品の概要と各部の名称について説明します。必ずお読みください。

#### ご使用方法

#### 第2章 ドライバのインストール

本製品をコンピュータに取り付ける際の手順について説明します。

#### 付録

#### 付録A トラブルシューティング

「トラブルかな?」と思われる場合の対応方法について説明します。

#### 付録B 仕様

本製品の仕様について説明します。

マニュアル内の表記について

本マニュアル内では製品の名称を本製品と表記します。区別が必要な場合は製品型番で表記します。 記載の会社名および製品名は各社の商標または登録商標です。

User's Manual Version 1.0 No.PMN-02-03-JF-CF-U11

目次

| 本製品を安全にお使いいただく | <b>ために</b> ·····2 |
|----------------|-------------------|
|----------------|-------------------|

#### 第1章 はじめに

| 1.相 | ₹要··   | • • •                                     | ••••    | •••        | • • | •  | • • | • • | •  | • • | • • | · | • • | • • | ·  | · | • • | · | · | • | • | · | · | • | •   | · | • • • | 5 |
|-----|--------|-------------------------------------------|---------|------------|-----|----|-----|-----|----|-----|-----|---|-----|-----|----|---|-----|---|---|---|---|---|---|---|-----|---|-------|---|
| 2.札 | 包内阁    | 容の積                                       | 隺認      | • •        | • • | •  | • • | • • | •  | • • | • • | · | • • | • • | •  | · | • • | · | · | • | • | • | • | • | •   | · | • •   | 6 |
| 3.춛 | ら 部の 行 | らわち ちちちん ちちちん ちちちん ちちん ちちん ちちん ちちん ちちん ちち | • • • • |            | • • | •  | • • | • • | •  | • • | • • | · | • • | • • | •  | · | • • | · | · | • | • | • | • | • | •   | · | • •   | 6 |
| 4.3 | コンパく   | うト:                                       | フラ      | ッう         | ショ  | LØ | D耳  | χı  | JÍ | 41  | ナ/  | 取 | IJ  | 外   | ۰l | , | 方   | 法 |   | • | • | • | • | • | •   | · | • • • | 7 |
| 5.4 | 2製品。   | とコン                                       | ンピ      | <u>-</u> - | -5  | 70 | Dł  | 倿約  | 売  | • • | • • | · | • • | • • | •  | · | • • | · | · | • | • | • | • | • | •   | · | • •   | 8 |
| 6.4 | z製品(   | D取I                                       | ጋ外      | し          | • • | •  |     | • • | •  | • • | • • | · | • • | • • | •  | · | • • | • | • | • | • | • | • | • | • • | · | · 1   | 1 |
| 7.5 | フォーマ   | マッ                                        | ト時      | の          | 主意  | Į. |     | • • | •  |     | • • | · |     | • • | •  | · | • • | · | • | • | • | • | · | • | • • | · | · 1:  | 2 |

#### 第2章 ドライバのインストール

| 付録B | 仕様 · · · · · · · · · · · · · · · · · · ·                 | 9 |
|-----|----------------------------------------------------------|---|
| 付録A | <b>トラブルシューティング</b> · · · · · · · · · · · · · · · · · · · | 7 |
|     | 3.Mac OS Xのドライバインストール · · · · · · · 2                    | 0 |
|     | 2.Mac OS 8.6/9.xのドライバインストール ・・・・・1                       | 7 |
|     | 1.Windows 98/98 SEのドライバインストール · · · · · · · · · 1        | 3 |

## **第1章**

## はじめに

## し 概要

CF-U11は、コンパクトフラッシュのフラッシュメモリのデ ータをUSBポートからの読み込み・書き込みに対応させる アダプタです。この製品でコンパクトフラッシュのデータ をUSBポートからの読み込み・書き込みが行えるようにな ります。さらにCF-MS、CF-SM、CF-SD等と組み合わせると それぞれメモリースティック、スマートメディア、SDメモ リーカードのデータの読み込み・書き込みも行えます。

対応OS : Windows 98/98 SE/Me/2000/XP Mac OS 8.6~/9/X

## 2 梱包内容の確認

はじめに

パッケージに以下の付属品が含まれていることを確認して ください。

CF-U11 コンパクトフラッシュ - USB変換アダプタ ドライバCD-ROM 1枚 USB延長ケーブル 保証書 このユーザーズマニュアル

不足品がある場合は、販売店または弊社テクニカルサポー トまでご連絡ください。

## **3** 各部の名称

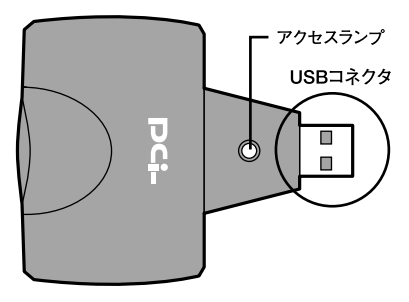

図1-1 CF-U11外観

USBコネクタ

アクセスランプ

コンピュータが本製品を認識すると点灯します。 アクセス 中は点滅します。

## 4 コンパクトフラッシュの取り付け・ 取り外し方法

1.取り付け

コンパクトフラッシュの向きに気を付けてしっかりと差し 込んでください。

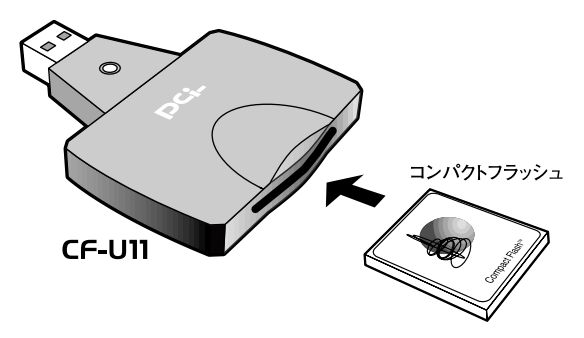

#### 図1-2 取り付け方法

**2.**取り外し

コンパクトフラッシュを手動でゆっくりと引き抜いてくだ さい。 はじめに

## 5 本製品とコンピュータの接続

Windows Me/2000/XPは本製品をプラグ&プレイで認識し 自動でドライバがインストールされます。 ドライバのインストールは必要ありません。 Windows 98/98 SE、Mac OSは本製品を接続する前に必ず、 第2章以降の手順に従ってドライバをインストールしてくだ さい。

1.本製品のUSBコネクタをコンピュータまたはUSBハブの USBポートに接続してください。本製品が認識されるとア クセスランプが点灯します。本製品は電源が入っている状 態でも、電源が切れている状態でも接続できます。

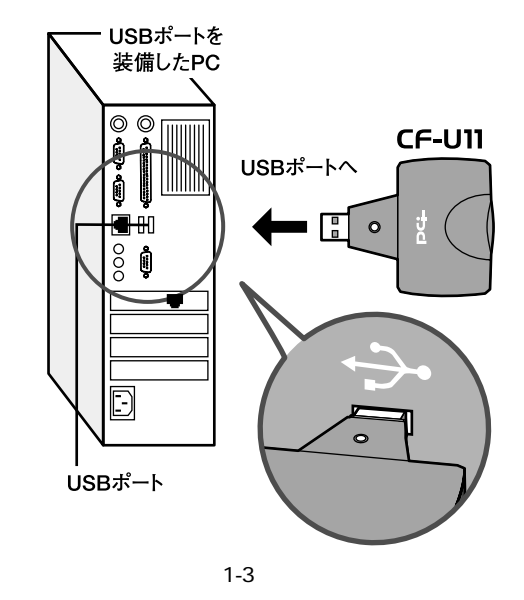

2. 接続が困難な場合には、付属のUSB延長ケーブルを使用してください。

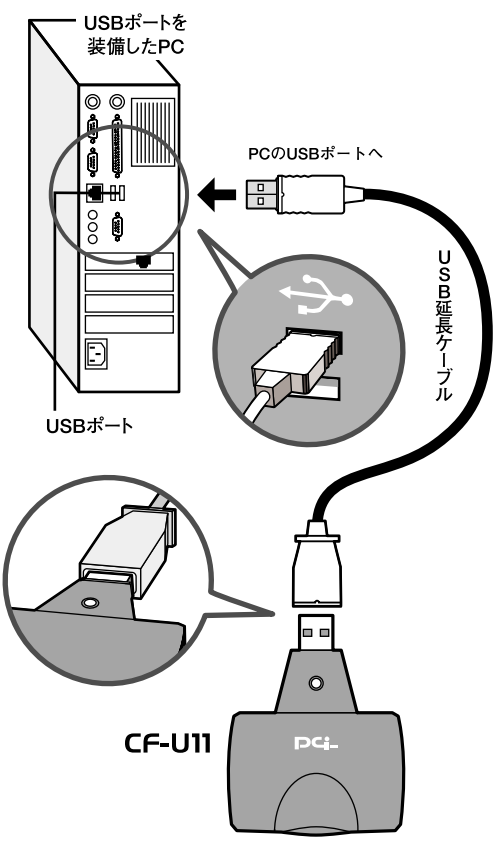

図1-4 延長ケーブルを使っての接続図

はじめに

タスクバーにアイコンが表示され、マイコンピュータに「リ ムーバブルディスク」アイコンが表示されます。

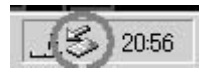

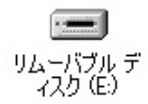

Windows 98ではタスクバーにアイコンは表示されません

#### Mac OS デスクトップに「名称未設定」または「NO NAME」アイコン が表示されます。

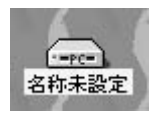

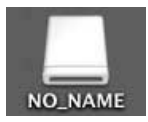

## 6 本製品の取り外し

Windows

コンピュータ起動中にアダプタを取り外す場合は、終了手 順を行ってから取り外してください。

**・**タスクバーのアイコンをクリックします。

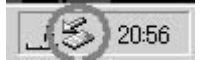

図はWindows 2000での一例です

2. 表示されている「USB 大容量記憶装置デバイス - ドライブ (E:)を停止します」をクリックします。

USB 大容量記憶装置デバイス - ドライブ (E) を停止します

3.「USB大容量記憶装置デバイスは安全に取り外せます」と表示されます。「OK」をクリックします。

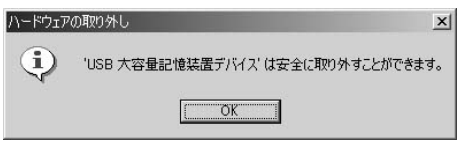

図はWindows 2000での一例です

はじめに

環境によりドライブの表示は異なります。 図はWindows 2000での一例です

はじめに

Mac OS

- 「名称未設定」または「NO NAME」アイコンをゴミ箱にド ラッグ&ドロップしてください。
- 2. 本製品をUSBコネクタから取り外してください。

3. コンパクトフラッシュを取り外してください。

## 7 フォーマット時の注意

コンパクトフラッシュをコンピュータでフォーマットし た場合に、デジタルカメラ等の機器で認識できなくなる 場合があります。デジタルカメラで使用される場合には、 デジタルカメラでフォーマットしてください。

MacOSでフォーマットした場合、MacOS以外のOSでの 読み込みができなくなります。

## **第2章**

## ドライバのインストール

W indows Me/2000/XPは本製品をプラグ&プレイで認識させることが出来ます。

ここではWindows 98/98 SEおよびMacintoshへのインストー ル方法を説明します。

## Windows 98/98 SEのドライバ インストール

ドライバのインストールは、本製品をコンピュータに接続 する前に、1度だけ行ってください。

 本製品に付属のドライバCD-ROMを、CD-ROMドライブに セットします。

## **2.** 自動的にセットアップ画面が起動します。 セットアップ画面が起動しない場合は、

「マイコンピュータ」「CD-ROMドライブ」「SETUP」フ ォルダ 「SETUP」アイコンをダブルクリックします。

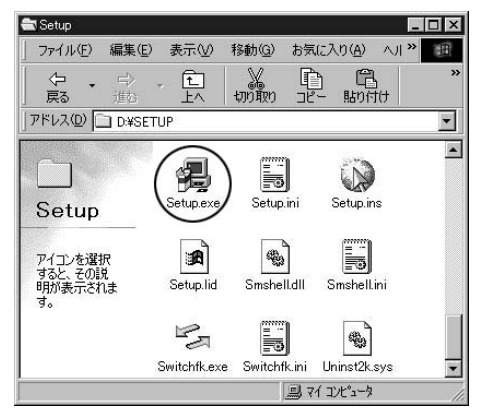

**3.**「ドライバインストール」をクリックします。

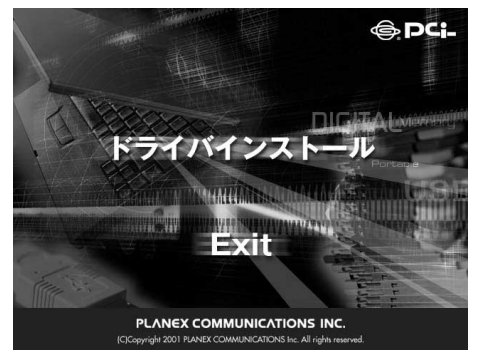

14 CF-U11

### **4.**「Yes」をクリックします。

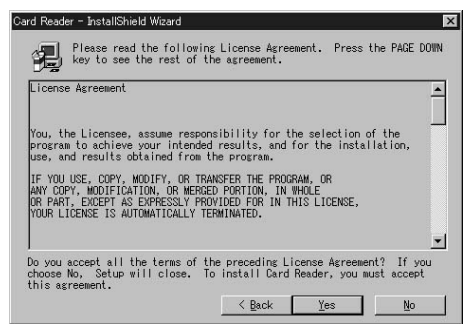

### 5. Next」をクリックします。

| Card Reader - InstallSh | ield Wizard                                                                                                    | ×                                        |
|-------------------------|----------------------------------------------------------------------------------------------------|------------------------------------------|
|                         | Setup has enough information to start copy<br>program files. If you want to review or o<br>settings, click Back. If you are satisfie<br>the settings, click Next to begin copying<br>Current Settings: | ing the<br>nange any<br>d with<br>files. |
|                         | Setup Type:<br>Complete<br>Target Folder<br>C:\Program Files\Card Reader                                                                                                    | *                                        |
|                         | User Information<br>Name: pci<br>Company: PCI                                                                                                    | Ţ                                        |
|                         | 1                                                                                                    | Þ                                        |
|                         | < Back (Next > )                                                                                                    | ancel                                    |

## **6.** コンピュータを再起動します。「Yes, I want to restart my computer now」を選択し、「Finish」をクリックします。

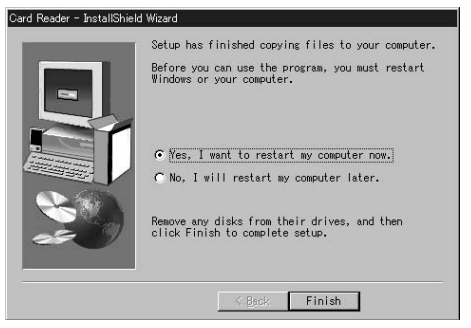

7. コンピュータ再起動後に本製品を接続します。 本製品のアクセスランプが点灯します。 自動にドライバが組み込まれ、マイコンピュータに「リムー バブルディスク」アイコンが表示されます。

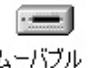

リムーバブルデ ィスク(E) アクセスランプが点灯しない、マイコンピュータに「リムー バブル ディスク」が表示されない場合はドライバが正常に インストールされていない可能性があります。もし「その他 のデバイス」が存在し、「その他のデバイス」の名前をダブル クリックしたときに「USB Card Reader」かユニバーサルシ リアルバスコントローラーの「USB Card Reader」に「!」 マークが表示されている場合はこれを選択し「削除」ボタン をクリックしてください。 再起動した後に、再度ドライバのインストールを行ってく

ださい。

## 2 Mac OS 8.6/9.xのドライバインストール

- **1.**本製品に付属のドライバCD-ROMを、CD-ROMドライブに セットします。
- **2.** デスクトップに表示された「CF-U11」アイコンをダブルク リックします。
- 3. 「Driver」アイコンをダブルクリックします。

|        | 🕖 USB STORAGE 📃 🗉 🖻 |
|--------|---------------------|
| ð      | 2 項目、0 KB 空き        |
| Driver | k Constant          |
|        | A                   |
|        | *                   |
|        | 4 1                 |

4.「9.04\_9.1」アイコンをダブルクリックします。

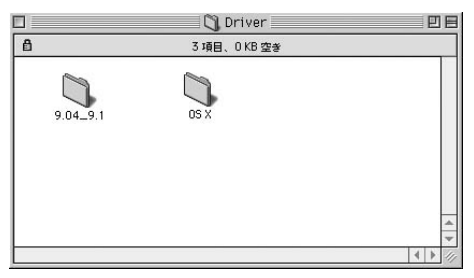

#### 5. Reader」アイコンをダブルクリックします。

|        | 3 8.6_9.0    | <b>e</b> | E  |
|--------|--------------|----------|----|
| ß      | 1 項目、0 KB 空き |          |    |
| READER | t            |          |    |
|        |              |          | *  |
|        |              | 4 1      | 11 |

## 6. インストーラが起動します。「Install」をクリックします。

| READER                                 |         |
|----------------------------------------|---------|
| Install 🗸                              |         |
| Standard Installation                  |         |
|                                        | ×       |
| Standard Installation - Requires 258 K |         |
|                                        | Quit    |
| Installation requires : 258 K          | install |

7. Your Macintosh may...」ドライバインストール後に再起動 をする確認の画面が表示されます。作業中のアプリケーショ ンやファイルをすべて終了させて「Yes」をクリックします。

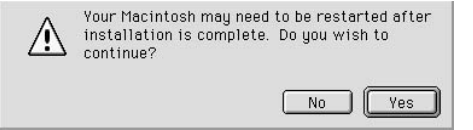

#### **8.**「Installation was successful...」再起動を求める画面が表示 されます。「Restart」をクリックします。

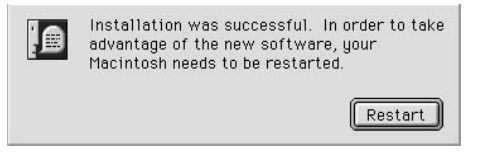

9. コンピュータの再起動後、本製品を接続します。 デスクトップに「名称未設定」アイコンが表示されます。ダ ブルクリックするとコンパクトフラッシュの内容が表示されます。

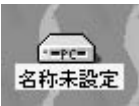

## 3 Mac OS X のドライバインストール

- ? ドライバのインストール
- **1.**本製品に付属のドライバCD-ROMを、CD-ROMドライブに セットします。
- **2.** デスクトップに表示された「CF-U11」アイコンをダブルク リックします。
- 3. Driver」アイコンをダブルクリックします。

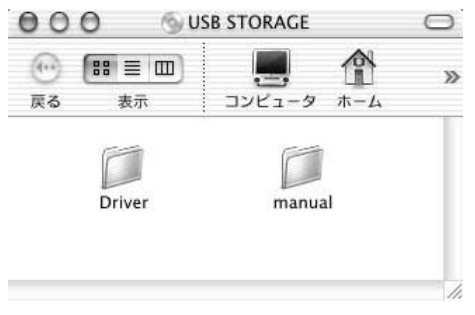

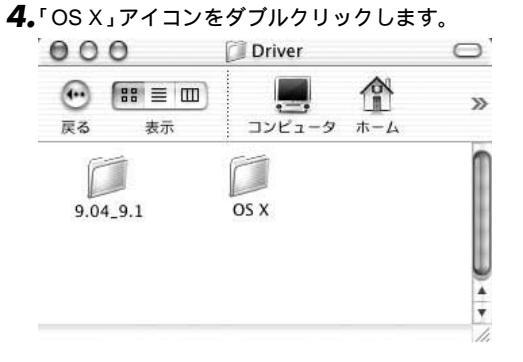

**5.**「READER.pkg.tar.gz」ファイルをデスクトップまたは任意のフォルダにコピーします。

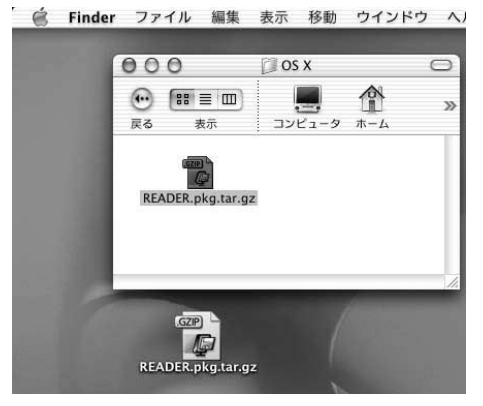

**6.**「READER.pkg.tar.gz」ファイルをダブルクリックします。 「READER.pkg.tar」と「GenelOUSBCF.pkg」ファイルが作 成されます。

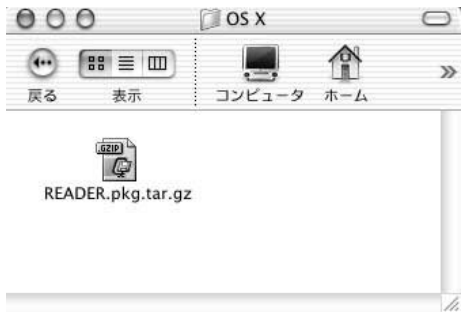

7.「GenelOUSBCF.pkg」をダブルクリックします。インストー ラーが起動します。「続ける」をクリックします。

| 000                                                                                                    | General USB CF Driver をインストール                                                       |
|----------------------------------------------------------------------------------------------------|-------------------------------------------------------------------------------------|
|                                                                                                    | ようこそ General USB CF Driver インストールヘ                                                  |
| <ul> <li>● 紹介</li> <li>● インストール先を混訳、</li> <li>● インストールの情想、</li> <li>● インストール中</li> <li>● 仕上げ</li> </ul> | ようこそ、Mac OS Xインストールへ。このプログラムは、Mac OS<br>X オペレーディングシステムをインストールするために必要な作業<br>をご案内します。 |
|                                                                                                    | (読ける)                                                                               |

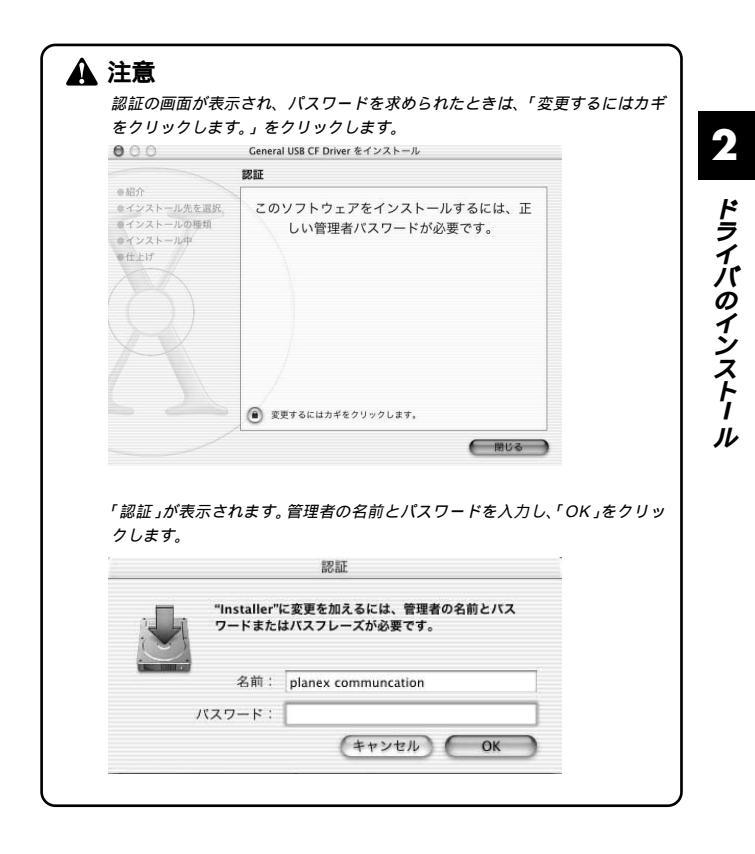

#### 8.「続ける」をクリックします。

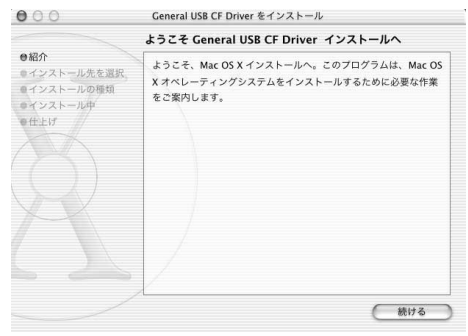

**9.**「インストール先を選択」が表示されます。「Mac OS 10.x」 の表示があるハードディスクを選択して、「続ける」をクリ ックします。

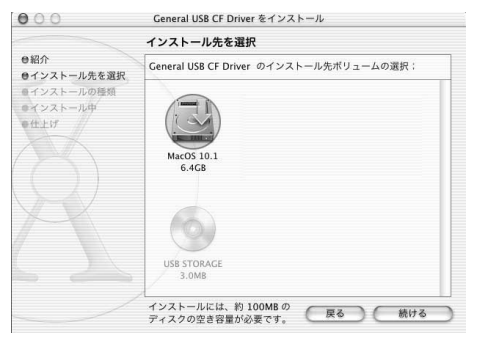

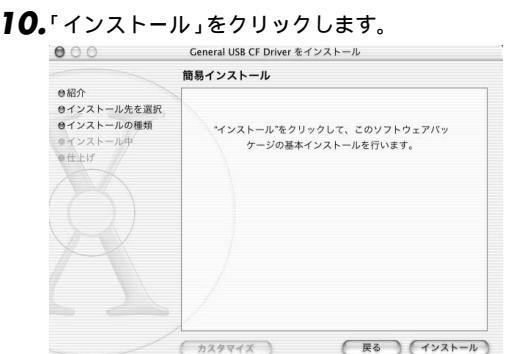

11.インストールの確認が表示されます。起動しているアプリケーションなどがある場合は、終了、保存をし、「インストールを続ける」をクリックします。

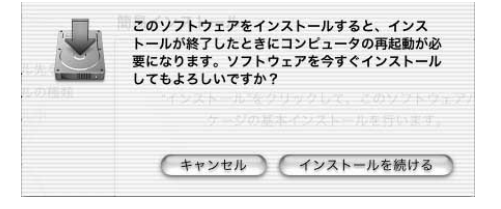

# 12. インストールが完了し、再起動を要求されます。カウントダウンが0になるか、「再起動」をクリックすると再起動されます。

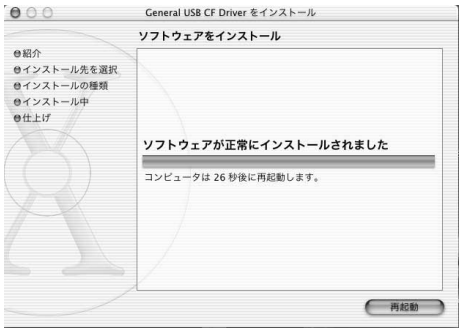

13. コンピュータの再起動後、本製品を接続します。 デスクトップに「NO NAME」アイコンが表示されます。ダ ブルクリックするとコンパクトフラッシュの内容が表示されます。

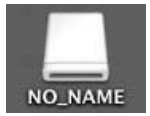

付録

トラブルシューティング

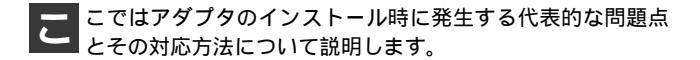

Windows 98のデバイスマネージャでUSB Card Reader またはUSB Storage Driveに「!」マークが表 示される。

ドライバが正常にインストールされていない可能性があ ります。アプリケーションの追加と削除からUSB Card Readerの削除を実行した後、付属のCD-ROMを使い再度 ドライバのインストールをしてください。

## **付録**B

仕様

<準拠する規格> USB1.1、Compact Flash1.7 <消費電力> 5V DC、500mA、28W <最大認識メモリ> 340MB <外形寸法> 80mm×64mm×13mm <重量> 28g <動作温度> 0~40 <動作湿度> 35~85% <EMI>

FCC Class B

- B
- 仕様

## MEMO

| <br> |
|------|
|      |
|      |
|      |
|      |
|      |
|      |
|      |
|      |
|      |
|      |
|      |
|      |
|      |
|      |
|      |
|      |
|      |
|      |
|      |
|      |
|      |
|      |
|      |
| <br> |
|      |
|      |
|      |
|      |
|      |
|      |
|      |
|      |
|      |
|      |
|      |
|      |
| <br> |
|      |
|      |
| <br> |
|      |
|      |
|      |
|      |
|      |
|      |
|      |
|      |
|      |
|      |
|      |
|      |
|      |
|      |
|      |
|      |
|      |
|      |
|      |
|      |
|      |
|      |

#### プラネックスコミュニケーションズ株式会社

http://www.planex.co.jp/ E-MAIL:info-planex@planex.co.jp

ご質問の受付やドライバのアップデートを 下記Webサイトで行っておりますのでご利用ください。

ユーザー登録:http://www.planex.co.jp/user/user.htm

FAX: 03-5614-1018

 $10:00 \sim 12:00 \cdot 13:00 \sim 17:00$ 

受付時間:月曜日~金曜日(祭日は除く)

フリーダイヤル:0120-415977

一切のサポートは受けられませんのでご注意ください。

いただいていない場合には、

なお弊社ホームページにてユーザー登録を行って

技術的なご質問、バージョンアップ等のお問い合わせは お気軽に下記へご連絡ください。

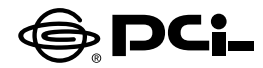

## CF-U11 マニュアル補足

SS Manual No.PHM-02-04-23-YT CF-U11 Version 1.0

このたびは、本製品をお買い上げいただき誠にありがとうございます。 本製品のマニュアルの内容を補足させていただきます。

#### 補足

#### Macintoshで本製品を使うときは

本製品付属のドライバをインストールすることをおすすめします。

但し、Mac OS 8.6-9.xでは、Mac OS標準のドライバで本製品を使 うことができます。

本製品をMacintoshのUSBポートに取り付けるだけで、デスクトップ に[名称未設定]アイコンが表示され、使うことができるようになります。 本製品を外すときは、デスクトップ上の本製品のアイコンをごみ箱に 移動したあとに、USBポートから本製品を外してください。

※Mac OS X標準ドライバで本製品を使用される場合、取り外しのときにエ ラーが表示されることがあります。Mac OS Xでの本製品を使うときは、取り 付ける前に、マニュアルに従い本製品付属のドライバをインストールしてくだ さい。

今後ともPCI製品をご愛顧いただけますよう、お願い申し上げます。

#### プラネックスコミュニケーションズ株式会社